Prijava na Exchange/Outlook aplikaciju sa računalima izvan domene

(Windows)

UNI

## Windows

- 1. Otvorite "Control Panel" i odaberete "Mail"
- 2. "Pokaži profile"
- 3. "Dodaj..."
- 4. Upišete naziv novog profila npr. ana.horvat.posao
- 5. "U redu"

UNI

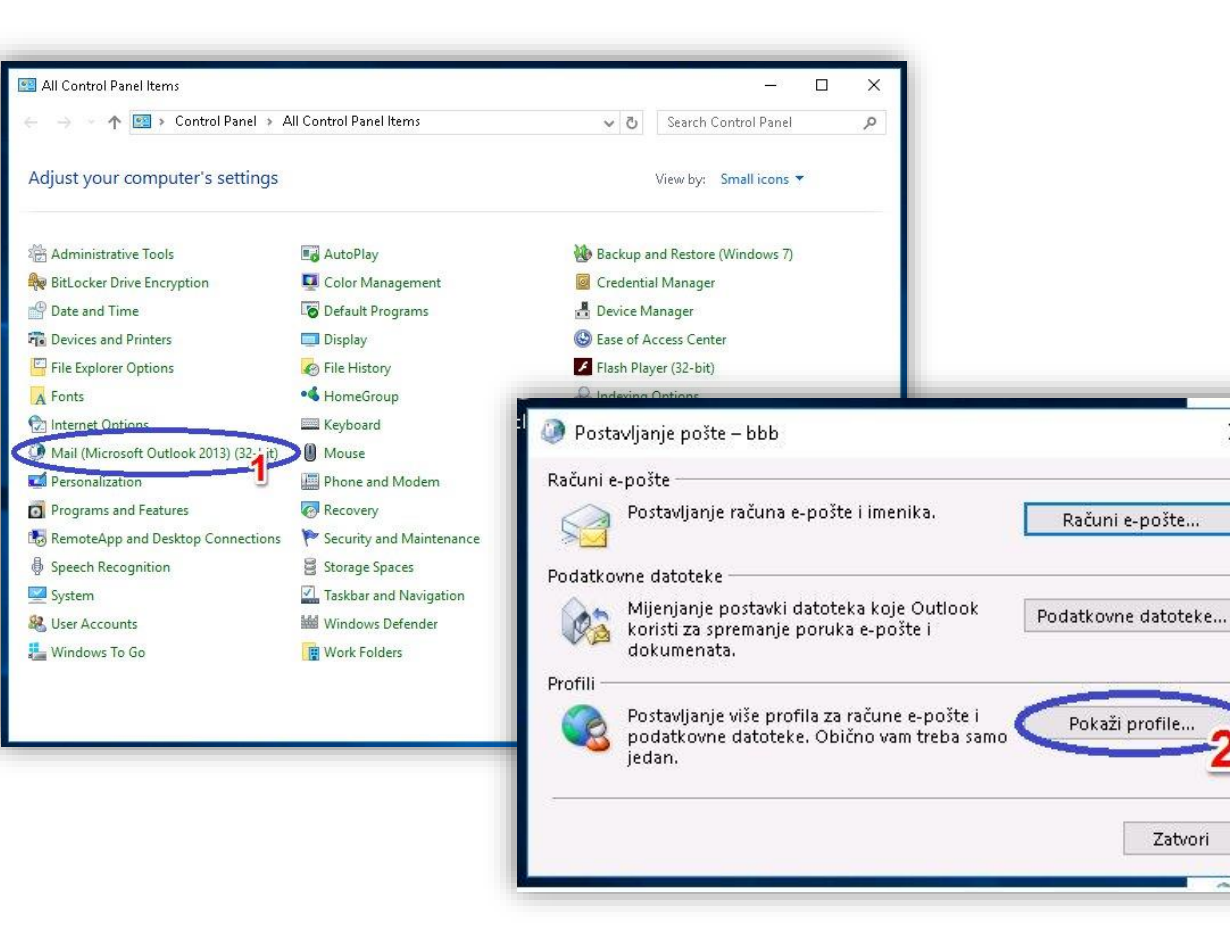

| Općenito                                                             |                                                         |                             |                                         |
|----------------------------------------------------------------------|---------------------------------------------------------|-----------------------------|-----------------------------------------|
|                                                                      |                                                         |                             |                                         |
| Na račun                                                             | ialu su postavlj                                        | eni ovi profili:            |                                         |
| bbb                                                                  |                                                         |                             |                                         |
|                                                                      |                                                         |                             |                                         |
|                                                                      |                                                         |                             |                                         |
| -                                                                    |                                                         |                             | ¥                                       |
| Dia das 🖌                                                            | Ukloni                                                  | Svojstva                    | Kopiraj                                 |
| Dodaj 3                                                              |                                                         |                             | 100000000000000000000000000000000000000 |
| Prilikom pokreta                                                     | anja programa                                           | Microsoft Outlo             | ok koristi                              |
| Prilikom pokreta<br>ovaj profil:                                     | anja programa<br>ji će se profil k                      | Microsoft Outlo             | ok koristi                              |
| Prilikom pokreta<br>ovaj profil:<br>O Upitaj ko<br>O Uvijek ko       | anja programa<br>ji će se profil k<br>risti ovaj profil | Microsoft Outlo<br>oristiti | ok koristi                              |
| Prilikom pokret<br>ovaj profil:<br>O Upitaj ko<br>O Uvijek ko<br>bbb | anja programa<br>ji će se profil k<br>risti ovaj profil | Microsoft Outlo             | ok koristi                              |

X

- 6. Odaberete "Ručno postavljanje ili druge vrste poslužitelja"
- 7. Odaberete "Microsoft Exchange Server ili kompatibilan servis"
- 8. Upišete tražene podatke:
  - Poslužitelj: uniexc13.intra.uniri.hr
  - Korisničko ime: **korisničko ime**, bez @sufiksa (npr. ana.horvat)
  - Označite "Upotrijebi predmemoriran Exchangeov način" i povučete oznaku na "Sve"
- 9. "Više postavki…"

| <ul> <li>Dodavanje računa</li> <li>Automatsko postavljanje računa</li> <li>Ručno postavite račun ili se povežite s drugim vrstama poslužitelja.</li> </ul>                                                           | ×                                                                                                    | Dodavanje računa           Postavke poslužitelja         Unesite postavke sustava Microsoft Exchange Server za vaš račun.                                                                                    | × |
|----------------------------------------------------------------------------------------------------|----------------------------------------------------------------------------------------------------|----------------------------------------------------------------------------------------------------|---|
| Račun e-pošte         Vaše ime:         Primjer: Luka Abrus         Adresa e-pošte:         Primjer: Luka@contoso.hr         Lozinka:         Ponovni upiš lozinke:         Upišite lozinku koju ste dobili od davat | Dodavanje računa     Codecrite uslugu     Microsoft Exchange Server ili kompatibilan servis     Povežite se s računom sustava Exchange da biste pristupili e-pošti, kalendarima, kontaktima, zadacima i govornoj     pošti     Crvis kompatibilan sa servisima Outlook.com di Exchange ActiveSyne     Povežite se sa servisom kao što je Outlook.com da biste pristupili porukama e-pošte, kalendarima, kontaktima i     zadacima     POP ili MAP     Povežite se s POP ili I MAP računom e-pošte | Postavke poslužitelja<br>Poslužitelj: uniexc13.intra.uniri.hr<br>Korisničko ime:<br>Postavke za izvanmrežni rad<br>Upotrijebi predmemoriran Exchangeov način<br>E-pošta za izvanmrežni rad:<br>Više postavki |   |
|                                                                                                    | < Natrag Dalje > Odustani                                                                                                    | < Natrag Dalje > Odustan                                                                                                    | i |

## UUI

- 10. Odaberete karticu "Veza"
- 11. Označite "Poveži se sa sustavom Microsoft Exchange koristeći HTTP"
- 12. Kliknete "Postavke sustava Exchange za proxy…"
- 13. Upišete tražene podatke:
  - https:// owa.uniri.hr
  - Označite "Poveži se koristeći samo SSL"
  - Označite "Poveži se samo s proxy poslužiteljima koji u dozvoli sadrže ovaj osnovni naziv"
  - U polje upišete: msstd:owa.uniri.hr
  - Označite dva preostala potvrdna okvira, "Na brzim mrežama…" i "Na sporim mrežama…"
  - U padajućem izborniku odaberete "Pregovaraj o provjeri autentičnosti"
- 14. "U redu" / "U redu"
- 15. "Dalje"
- Upišete tražene korisničke podatke korisničko ime: uniri\korisničko ime (npr. uniri\ana.horvat)
- 17. "OK" / "Završi"

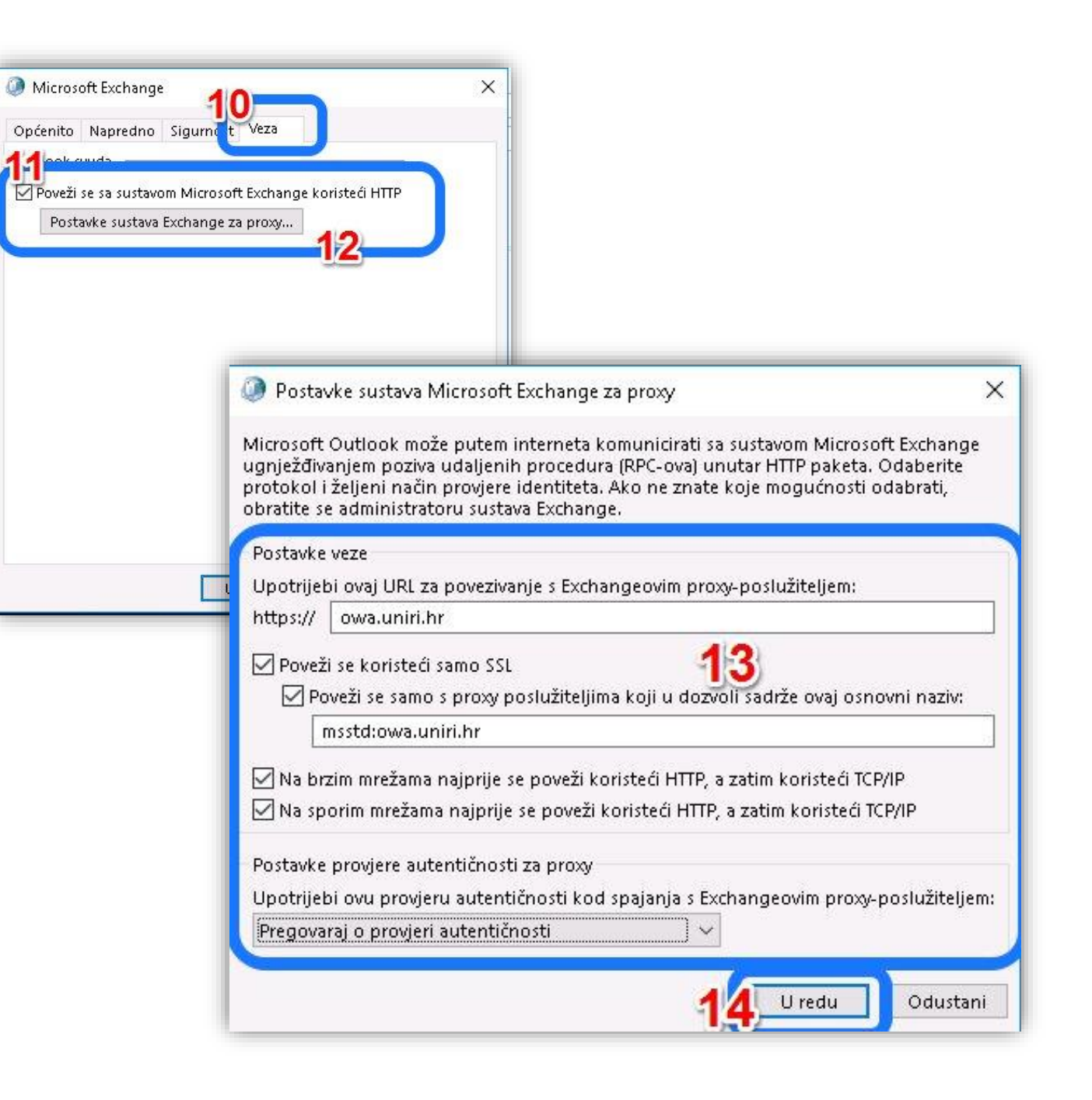

## UNI